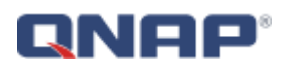

# **QtsHttp Java Sample Code for Android**

# **Getting Started**

### **Build the develop environment**

QtsHttp Java Sample Code is developed using ADT Bundle for Windows. The ADT (Android Developer Tools) Bundle includes:

- Eclipse + ADT plugin
- Android SDK Tools
- Android Platform-tools
- The latest Android platform
- The latest Android system image for the emulator

You can download ADT Bundle from Android developer website. http://developer.android.com/sdk/index.html

And you can read how to setting up the ADT Bundle on website. <u>http://developer.android.com/sdk/installing/bundle.html</u>

# **Open project**

Unzip sample code zip file, Open Eclipse and select a workspace at unzip folder. Now you can see Qsample in you worksapce.

# **Basic settings**

Open AndroidManifest.xml

"Min SDK version" is equal 9

"Uses Permission" includes android.permission.INTERNET and

 $and roid.permission.WRITE\_EXTERNAL\_STORAGE.$ 

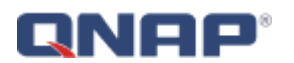

# **User Interface**

# <u>Login</u>

When you execute this sample code, the first page is login page (Fig. 1). After you type server ip, port, use SSL, user name, and password, click Login button. Wait a short time, then you can see NAS share folder list (Fig. 3).

# **Display NAS's file list**

It will show the file list in the folder that you click it (Fig. 4).

# Display device's Download folder file list

Click "Upload to here" button, it will show /mnt/sdcard/Download folder's file list (Fig. 6).

#### Download file

In Fig.4, if you long click file "1.jpg", the file will be downloaded from NAS to device's Download folder on SD Card. The progress dialog will be showed (Fig. 5). After download file successfully, you can see the file in Download folder (Filg. 6)

# Upload file

In Fig. 7, go in to a NAS folder like "/Public/CCC/qqq". If you want to upload file to here, click "Upload to here" button, long click file "1.jpg" (Fig. 6). The progress dialog will be showed (Fig. 8) and the file is uploading. After upload file successfully, you can see the file in NAS folder (Filg. 9).

#### <u>Logout</u>

If you want to logout NAS, click "Logout" button, and it will go to show login page.

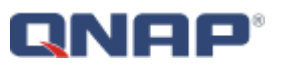

| M                                         | C) ♀,,,,,,, ( = ۳4 2:58<br>e   |
|-------------------------------------------|--------------------------------|
| Server IP<br>Port<br>Use SSL<br>User Name | 192.168.69.82<br>8080<br>admin |
| Password                                  | Login                          |
|                                           | Login                          |
|                                           |                                |
|                                           |                                |
|                                           |                                |

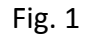

| M O 🛜 الله 🏧 ۲۹ 2:58     |  |
|--------------------------|--|
| 🔍 Qsample                |  |
| Server IP 192.168.69.82  |  |
| Port 8080                |  |
| Use SSL                  |  |
| User Name admin          |  |
| Waitting                 |  |
| Please wait for logining |  |
|                          |  |
|                          |  |
|                          |  |
|                          |  |
|                          |  |
|                          |  |

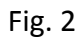

Tr 1.2

Fig. 3

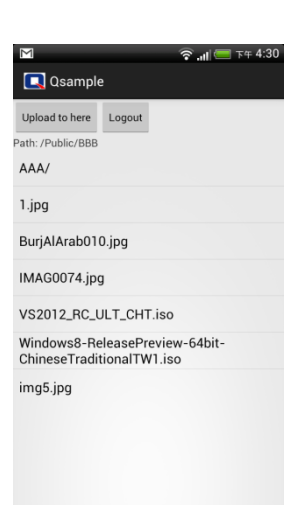

Fig. 4

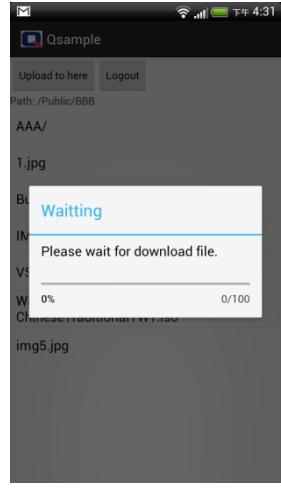

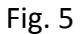

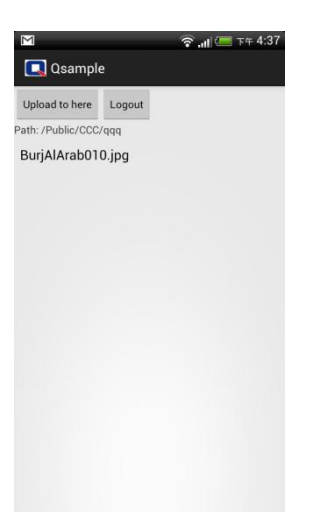

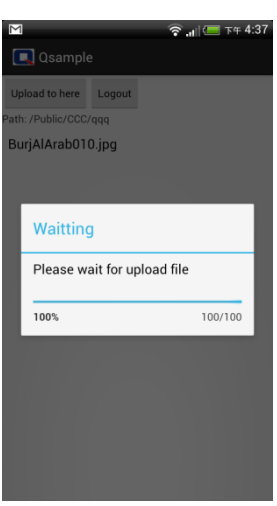

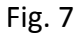

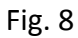

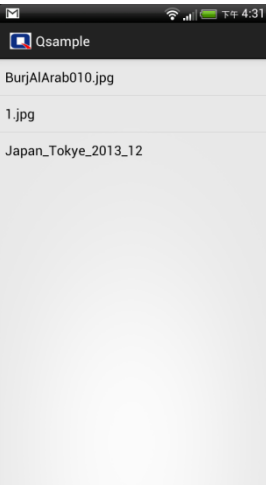

Fig. 6

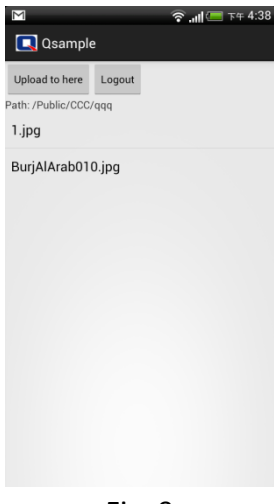

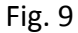

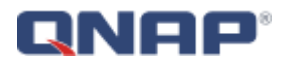

# QDK and App

The sample code includes two parts, QDK and App.

# <u>QDK</u>

QDK provides the basic function of QNAP NAS. It is easy to expand function because it is high modular. In this sample code we provide six File Station's functions.

Package: con.qnap.qdk.qtshttp

| Class/Interfance/Enum              | Description                                |
|------------------------------------|--------------------------------------------|
| QtsHttpServer                      | It represent QNAP NAS and it be used to    |
|                                    | create File Station                        |
| QtsHttpServerInfo                  | Save server information                    |
| QtsHttpSession                     | Keeps File Station connecting information  |
| QtsHttpStationType                 | List station type                          |
| QtsHttpConnection                  | Be used to execute URL                     |
| QtsHttpResponse                    | Be used to return URL response content and |
|                                    | response code                              |
| QtsHttpCancelController            | Cancel controller                          |
| IQtsHttpTransferedProgressListener | Interface of transferred progress listener |

# Package: com.qnap.qdk.filestation

| Class/Interfance/Enum        | Description                            |
|------------------------------|----------------------------------------|
| IQtsHttpFileStation          | Provide several File station functions |
| QtsHttpFileStation           | Implement File Station functions       |
| QtsHttpFileEntry             | Be represented a file/folder           |
| QtsHttpFileStationApiVersion | List file sation api version           |
| QtsHttpFileStationStatus     | File station status                    |

Package: com.qnap.qdk.exception

| Exception                               |  |
|-----------------------------------------|--|
| QtsHttpException                        |  |
| QtsHttpAuthorizationFailedException     |  |
| QtsHttpFileExistException               |  |
| QtsHttpFileNotExistException            |  |
| QtsHttpNetworkConnectionFailedException |  |

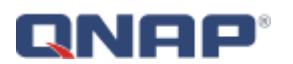

| QtsHttpNetworkNoConnectionExceptioin |  |  |
|--------------------------------------|--|--|
| QtsHttpNewtorkTimeoutException       |  |  |
| QtsHttpNoAuthorizedException         |  |  |
| QtsHttpParameterInvalidException     |  |  |
| QtsHttpPermissionDeniedException     |  |  |
| QtsHttpServerDisconnectException     |  |  |
| QtsHttpServerNotExistException       |  |  |
| QtsHttpStationNotEnabledException    |  |  |
| QtsHttpSystemOutOfMemoryException    |  |  |

# Package: com.qnap.qdk.parser

| Class/Interfance/Enum | Description |
|-----------------------|-------------|
| JsonParser            | Json parser |

# Package: com.qnap.qdk.util

| Class/Interfance/Enum | Description                     |
|-----------------------|---------------------------------|
| StringTranslator      | Support encode password and URL |
|                       | preprocess functions            |

# <u>App</u>

App includes UI (User interface) and behavior control.

# Package: com.qnap.qsample

| Class/Interfance/Enum | Description                                   |
|-----------------------|-----------------------------------------------|
| MainActivity          | Login page                                    |
| EntryList             | Display NAS file list and provide file        |
|                       | uploading/downloading                         |
| LocalList             | Display local file list in SD card's Download |
|                       | folder                                        |

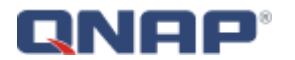

# **Functions**

### Login to File Station

1. Create **serverInfo** object and set server information like host name, user name, password, using SSL conection, and computer name.

```
String serverIP = "192.168.0.1";
String userName = "admin";
String password = "admin";
String agentName = "QtsHttp";
String computerName = "PC";
boolean isSSL = false;
SSLQtsHttpServerInfo serverInfo = new QtsHttpServerInfo(serverIP,
userName, password, isSSL, computerName);
```

2. Create a server object based on QtsHttpServer using serverInfo object.

```
QtsHttpServer server = new QtsHttpServer(serverInfo);
```

3. Setup connection Non-SSL/SSL port.

server.setFileStationSSLPortNum(443);

server.setFileStationPortNum(8080);

4. Use **server**.login() method to login File Station.

server.login(QtsHttpStationType.QTS\_HTTP\_STATION\_TYPE\_FILE\_STATION);

5. Use **server.openFileStation()** method to get **fileStation** object based on *IQtsHttpFileStation*.

```
public static IQtsHttpFileStation fileStation;
fileStation = server.openFileStation();
```

6. Now you login into File Station and get **fileStation** object.

# Get share folder list

In QNAP Turbo NAS, the root folders are called "Share folder". If you want to get the share folder list, use **fileStation.getShareFolderList()** method to get the share folder list. It will return **ArrayList<QtsHttpFileEntry>**, and you can get type (folder/file), name, path, and file size from each **QtsHttpfileEntry**.

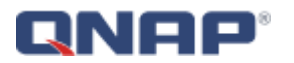

1. Create cancel object based on QtsHttpCancelController.

QtsHttpCancelController cancel = new QtsHttpCancelController();

# 2. Get ArrayList<QtsHttpFileEntry> and use for loop to get each QtsHttpFileEntry.

```
ArrayList<QtsHttpFileEntry> fileEntryList =
fileStation.getShareFolderList(cancel);
for(QtsHttpFileEntry fileEntry : fileEntryList) {
   String fileName = fileEntry.getFileName();
   String filePath = fileEntry.getFilePath();
   boolean isDir = fileEntry.isDir();
```

```
}
```

3. If you want to cancel getting share folder list, you can set cancel.setCancel(). cancel.setCancel();

# Get forder and file list

If you want to get the file list in folder, use **fileStation.getFileList()** method to get the file list. It will return **ArrayList<QtsHttpFileEntry>**, and you can get type (folder/file), name, path, and file size from each **QtsHttpfileEntry**.

1. Create cancel object based on QtsHttpCancelController.

QtsHttpCancelController cancel = new QtsHttpCancelController();

2. Set parent path, index of ordering file list, number of getting file entry

```
String parentPath = "/Public/";
int index = 0;
int limit = 50;
```

# 3. Get ArrayList<QtsHttpFileEntry> and use for loop to get each QtsHttpFileEntry.

```
ArrayList<QtsHttpFileEntry> fileEntryList =
fileStation.getFileList(parentPath, index, limit, cancel);
for(QtsHttpFileEntry fileEntry : fileEntryList) {
   String fileName = fileEntry.getFileName();
   String filePath = fileEntry.getFilePath();
   boolean isDir = fileEntry.isDir();
}
```

Download file

# **QNAP**°

If you want to download file from NAS, you need to get source file path (from NAS) and destination file paths (to your device). You also need to implement your **TransferedProgressListener** class implementing from

IQtsHttpTransferedProgressListener. So you can show the progress on you app.

1. Implement your TransferedProgressListener class implementing from

```
IQtsHttpTransFeredProgressListener. You need to override onProgress() method.
```

```
public class TransferedProgressListener implements
IQtsHttpTransferedProgressListener {
    private long mTotalFileLengthInBytes;
    public TransferedProgressListener() {
        mTotalFileLengthInBytes = 0;
    }
    @Override
    public void onProgress(long transferedFileLengthInBytes) {
        if (mTotalFileLengthInBytes > 0) {
            long percentage =
Math.round(((double)(transferedFileLengthInBytes * 100) /
mTotalFileLengthInBytes));
            Message msg = new Message();
            Bundle data = msg.getData();
            data.putLong("percent", percentage);
            msg.what = sMsgUpdateProgress;
            msg.setData(data);
            uiMessageHandler.sendMessage(msg);
        }
    }
    public void setTotalFileLengthInBytes(long
totalFileLengthInBytes) {
        this.mTotalFileLengthInBytes = totalFileLengthInBytes;
    }
}
```

2. Setup source and destination file path. Create cancel controller and transferred progress listener.

```
String downloadSrcFilePath = "/Public/test.txt";
String downloadDestPath = "/mnt/sdcard/Download/";
```

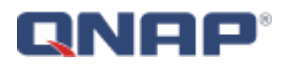

QtsHttpCancelController cancel = new QtsHttpCancelController(); TransferedProgressListener progListener = new TransferedProgressListener();

3. Download file.

fileStation.downloadFileByPath(downloadSrcFilePath, downloadDestPath, 0, cancel, progListener);

#### Upload file

If you want to upload file to NAS, it is similar download file. You need to provide source file path (from your device) and destination file path (to NAS). And you also to implement your **TransferedProgressListener** class like download file or you can use same **TransferedProgressListener** from download file.

- Implement your TransferedProgressListener class implementing from IQtsHttpTransFeredProgressListener. You need to override onProgress() method.
- 2. Setup source and destination file path. Create cancel controller and transferred progress listener.

```
String uploadSrcFilePath = "/mnt/sdcard/Download/photo.jpg";
String uploadDestPath = "/mnt/sdcard/Download/";
QtsHttpCancelController cancel = new QtsHttpCancelController();
TransferedProgressListener progListener = new TransferedProgressListener();
```

# 3. Upload file.

```
fileStation.uploadFileByPath(uploadSrcFilePath, uploadDestPath,
cancel, progListener);
```

# **Close file station**

```
1. Using server object to close file station first.
```

```
server.closeFileStation(fileStation);
```

```
fileStation = null;
server = null;
```

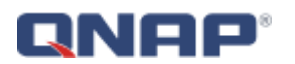

# **Expand functions**

This sample code just implement six function includes login(), logout(), getShareFolderList(), getFileList(), downloadFile(), and uploadFile(). You can get File management API document (QNAP File Station Web API document) for QNAP Developer Center website: <u>http://www.qnap.com/dev/en/</u> Go to Resource, and download **Development tookIkit (API & SDK) – File management API document**.

You can read this document and implement other functions.